## 以 Windows 11 作業系統為例: Chihlee-PEAP 設定

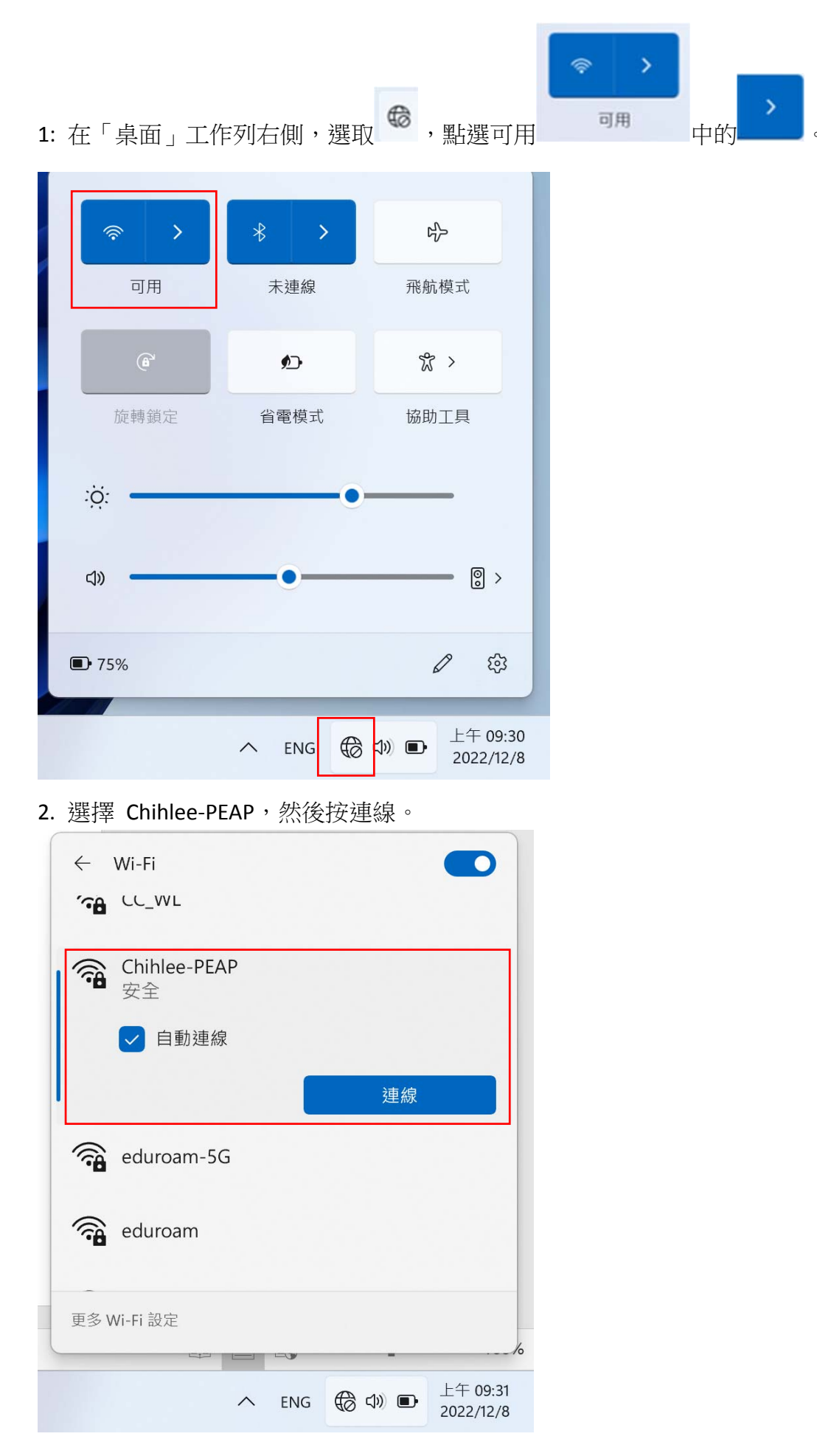

3. 輸入你的帳號(<mark>帳號不要加@mail.chihlee.edu.tw</mark>)及密碼,然後按「確定」。

| $\leftarrow$   | Wi-Fi                         |        |                       |
|----------------|-------------------------------|--------|-----------------------|
| <b>•</b>       | Chihlee-PEAP<br>正在連線          |        |                       |
|                | 輸入您的使用者名稱與                    | 密碼     |                       |
|                |                               |        |                       |
|                |                               |        | 0                     |
|                | 確定                            | 取消     |                       |
|                | Chihlee-PEAP-5G               |        |                       |
| <b>〔</b><br>更多 | Chihlee-PFAP-2 4G<br>Wi-Fi 設定 |        |                       |
|                |                               | -      | /o                    |
|                | → ENG                         | € ¢) ■ | 上午 09:32<br>2022/12/8 |

**4**.按「連線」<sup>。</sup>

| $\leftarrow$ | Wi-Fi                                                                             |
|--------------|-----------------------------------------------------------------------------------|
| ()<br>()     | Chihlee-PEAP<br>安全                                                                |
|              | 繼續連線?<br>若您認為應該可在此位置找到 Chihlee-<br>PEAP,請繼續連線。否則,它可能是具有相<br>同名稱的不同網路。<br>顯示憑證詳細資料 |
|              | 連線 取消                                                                             |
| <u></u>      | eduroam-2.4G                                                                      |
| 更多           | Wi-Fi 設定                                                                          |
|              | へ ENG (● C) ● 上午 09:34<br>2022/12/8                                               |
|              |                                                                                   |

5.最後, Chihlee-PEAP 顯示「已連線」,表示無線網路已設定完成。

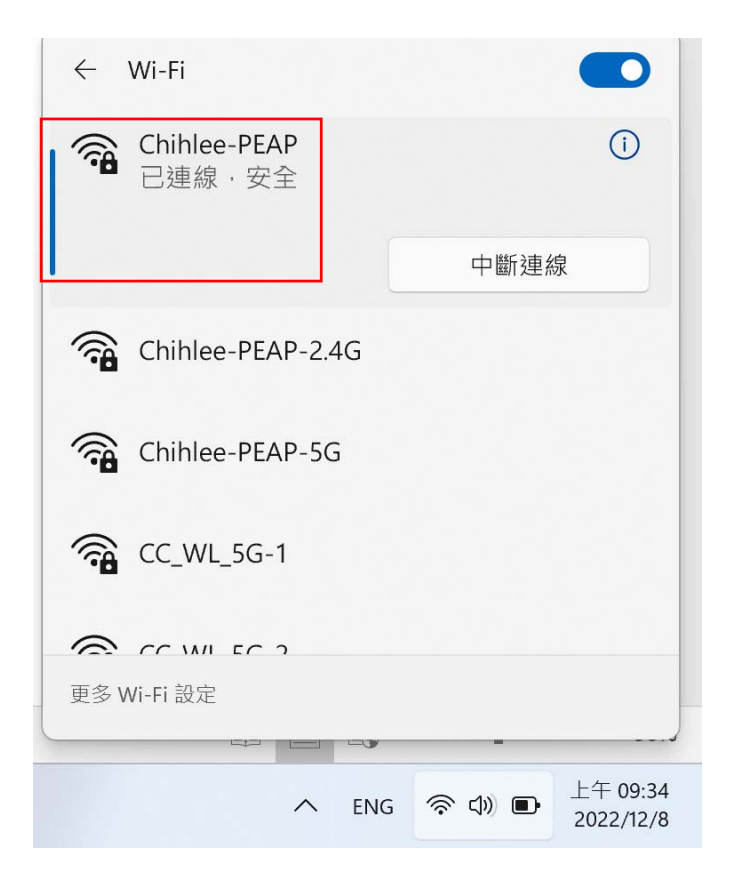